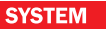

# SEKOCENBUD<sup>®</sup>

# Informacje cenowe w formie elektronicznej

Na mocy Ustawy o prawie autorskim i prawach pokrewnych (Dz.U. 2006 nr 90 poz. 631) cenniki SEKOCENBUD mające formę bazy danych są utworem podlegającym ochronie prawnej – legalne korzystanie z nich odbywa się na podstawie udzielonej licencji. Licencja obowiązuje dla takiej ilości stanowisk, dla jakiej została opłacona (poza specjalnymi przypadkami jest to licencja jednostanowiskowa). Treść licencji jest wyświetlana i akceptowana przez Użytkownika (licencjobiorcę) podczas pierwszego uruchomienia przeglądarki cenników.

W związku z częstymi naruszeniami warunków licencji oraz pojawianiu się nielegalnych kopii naszych produktów w Internecie, rozpoczęliśmy zabezpieczanie cenników SEKOCENBUD w formie elektronicznej.

Poniżej zamieszczamy krótką instrukcję korzystania z cenników w wersji zabezpieczonej: uruchamiania przeglądarki (z aktywacją cennika) oraz uzyskiwania danych do importu do programów kosztorysowych.

## Uruchomienie przeglądarki

Po uruchomieniu przeglądarki cenników SEKOCENBUD (z płyty CD lub zainstalowanej z pliku online) wyświetlone zostaną warunków licencji. Po ich zaakceptowaniu pojawi się pojawi się okno aktywacji aplikacji. W pierwszym kroku należy wybrać sposób

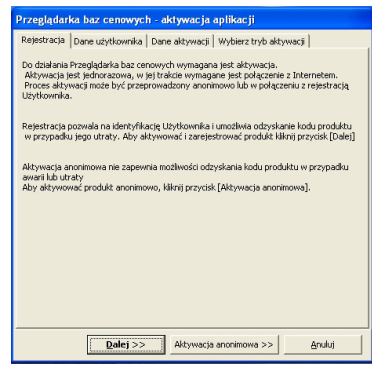

#### Wybór sposobu aktywacji

| Przeglądarka baz cenowych - aktywacja aplikacji          |                   |
|----------------------------------------------------------|-------------------|
| Rejestracja Dane użytkownika Dane aktywacji Wybie        | z tryb aktywacji  |
| Nie mam jeszcze konta w systemie aktywacji, chcę sie zar | ejestrować        |
|                                                          | Zarejestruj       |
| Użytkownik systemu licencji:                             |                   |
| Mam już konto w systemie aktywacji, chcę się zalogować   |                   |
| Login:                                                   | Zaloguj           |
| Hasto:                                                   | Aktualizuj dane   |
|                                                          | Zapomniałem hasła |
| <u> </u>                                                 |                   |
|                                                          |                   |
|                                                          |                   |
|                                                          |                   |
|                                                          |                   |
| Dalej >> Aktywuj                                         | Anuluj            |

aktywacji produktu: standardową (z rejestracją Użytkownika) lub anonimową. **Zalecamy wybranie aktywacji z rejestracją** – w razie awarii lub utraty kodu produktu, możliwe będzie jego odzyskanie. Aktywacja anonimowa nie oferuje tej możliwości.

W aktywacji z rejestracją kolejnym krokiem jest zalogowanie się do systemu obsługi licencji. Można tego dokonać podając swoją nazwę konta (login) oraz hasło. W przypadku utraty hasła, system pozwala na jego odzyskanie. Jeśli konto Użytkownika nie zostało jeszcze utworzone, należy tego dokonać klikając przycisk

Zarejestruj Dalej >>

Po zalogowaniu się, klikamy

W następnym etapie należy wpisać numer licencji dostarczony razem z cennikiem. Program weryfikuje numer licencji w trakcie wpisywania. Po prawidłowym wprowadzeniu

całego numeru pojawi się ikona ✓, należy wówczas kliknąć Palej >> , co pozwoli na przejście do ostatniego kroku aktywacji. Jeśli numer licencji nie jest całkowicie wprowadzony, lub jest wprowadzony błędnie, wyświet-

lana jest ikona **V**, a kliknięcie **Dalej** >> j powoduje wyświetlenie komunikatu o błędzie.

Rejestracja/logowanie Użytkownika

W kolejnym kroku aktywacji, na ekranie wyświetlona zostanie informacja o sposobie aktywacji "on-line" (automatyczny przez Internet), której dokonuje się po kliknięciu

przycisku Aktywuj . Po krótkim czasie potrzebnym do wymiany informacji pomiędzy komputerem Użytkownika i serwerem licencyjnym SEKOCENBUD pojawi się okienko informujące o udanej aktywacji lub z komunikatem o błędzie w przypadku aktywacji nieudanej. Jeśli komputer Użytkownika nie zdoła połączyć się z serwerem licencyjnym, zostanie udostępniona możliwość aktywacji off-line (bez połączenia Internetowego).

UWAGA! W niektórych systemach operacyjnych (Windows XP) może pojawić się okno informujące o konieczności odznaczenia opcji "Chroń mój komputer i dane przed działaniem nieautoryzowanych programów". Po zamknięciu tego okna przyciskiem

ok, w kolejnym oknie należy postąpić zogdnie z komunikatem - odznaczyć podaną opcję oraz kliknąć przycisk

### Import do programów kosztorysowych

Większość programów kosztorysowych importuje dane z plików .dbf. Obecnie, na płycie CD nie zamieszczamy bezpośrednio plików w tym

| Przeglądarka baz cenowych - aktywacja aplikacji |                                                        |
|-------------------------------------------------|--------------------------------------------------------|
| Rejestracja                                     | Dane użytkownika Dane aktywacji Wybierz tryb aktywacji |
| Proszę wprow                                    | vadzić numer licencij produktu.                        |
| Identyfikati                                    | r sprzętowy: 2A6C-A202-6AAA-F227                       |
| Numer licen                                     | ji [                                                   |
|                                                 |                                                        |
|                                                 |                                                        |
|                                                 |                                                        |
|                                                 |                                                        |
|                                                 |                                                        |
|                                                 |                                                        |
|                                                 |                                                        |
|                                                 | Anulaj                                                 |

#### Wpisywanie numeru licencji

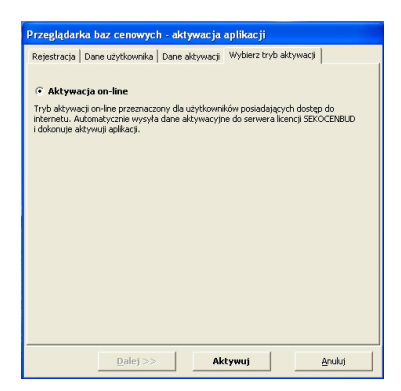

#### Wywołanie aktywacji on-line

formacie. Aby je uzyskać należy po uruchomieniu przeglądarki nacisnąć przycisk

Eksport cenników

W efekcie zosta-

nie uruchmiony kreator eksportu cenników, w którym należy podać folder docelowy, do którego zostaną wyeksportowane cenniki w formacie .dbf (niekiedy również .txt). Pliki te należy wczytać do programu kosztorysowego zgodnie z jego instrukcją obsługi.

**UWAGA!** wyeksportowane pliki .dbf zawierają informację o źródle ich pochodzenia. Nielegalne ich rozpowszechnianie będzie skutkowało zablokowaniem licencji i podjęciem kroków prawnych.

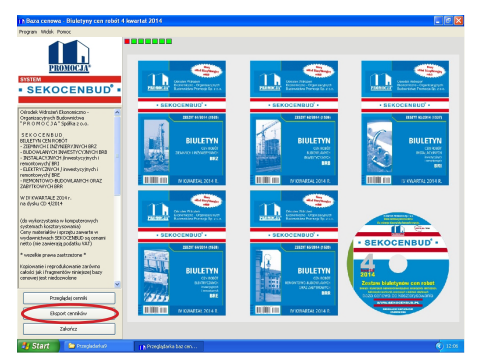

Okno przeglądarki z przyciskiem Eksport cenników

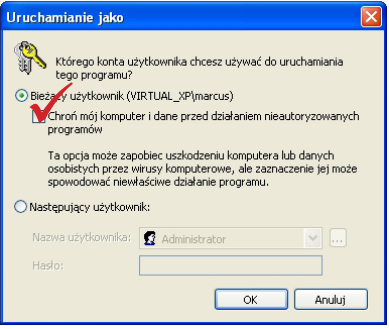

Okno pojawiające się w niektórych systemach operacyjnych (Windows XP), z koniecznością odznaczenia pola wyboru.

Niektóre programy kosztorysowe wczytują dane również z plików .mdb – te informacje mogą być odczytane bezpośrednio z płyty CD z cennikiem. Szczegółowych informacji o sposobie wczytywania cenników SEKOCENBUD do programów kosztorysowych (poza serią *Sako*) udzielają ich producenci.

W razie problemów/pytań dotyczących aktywacji prosimy o kontakt e-mailowy lub telefoniczny:

cenniki@sekocenbud.pl tel. 22 24-25-435 / 22 24-25-450